### How to Create Products with Product Manager

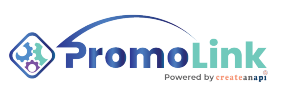

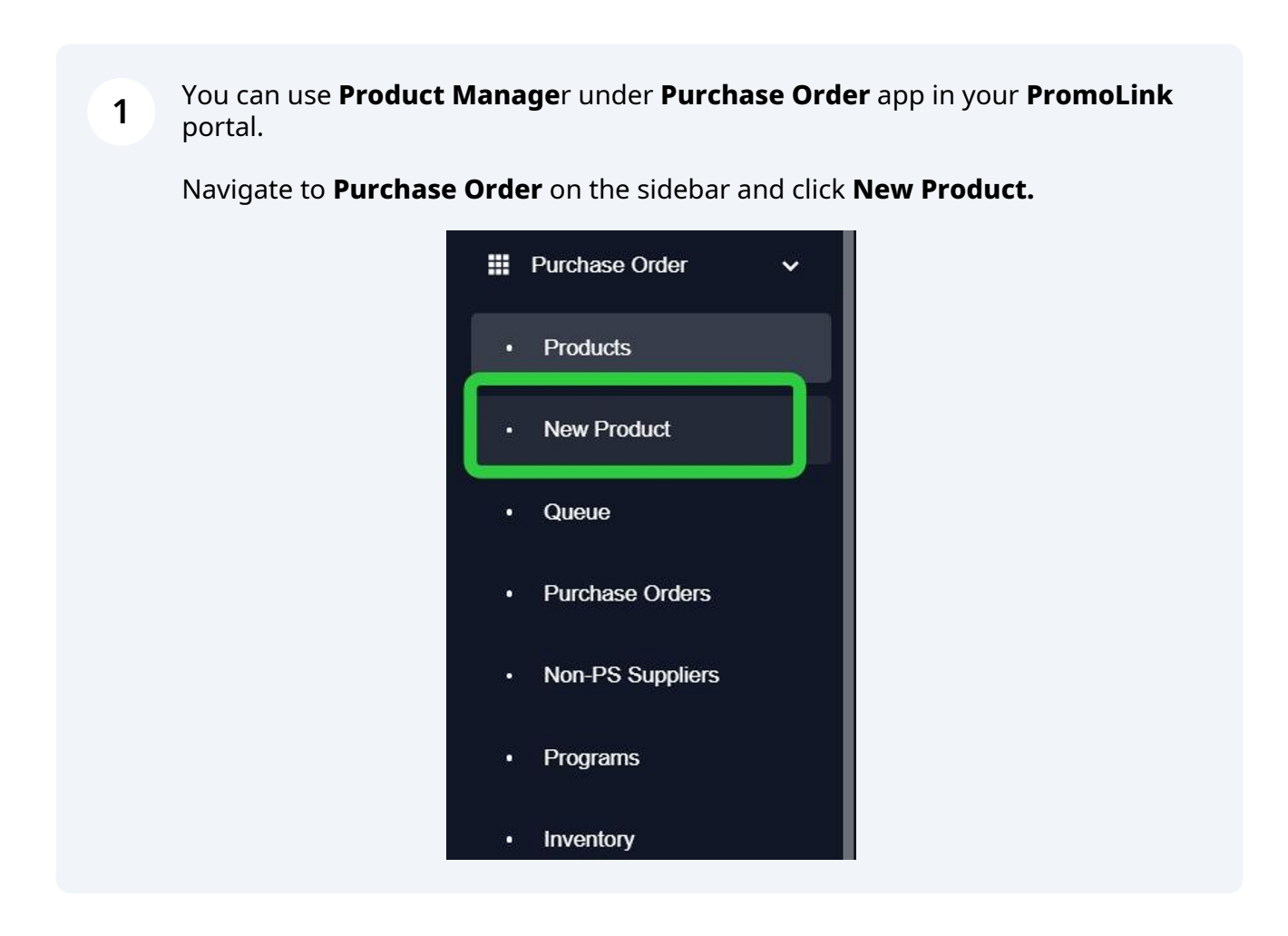

2 You can Select from **Supplier Index** to create your products. Alternatively, you can create custom blanks.

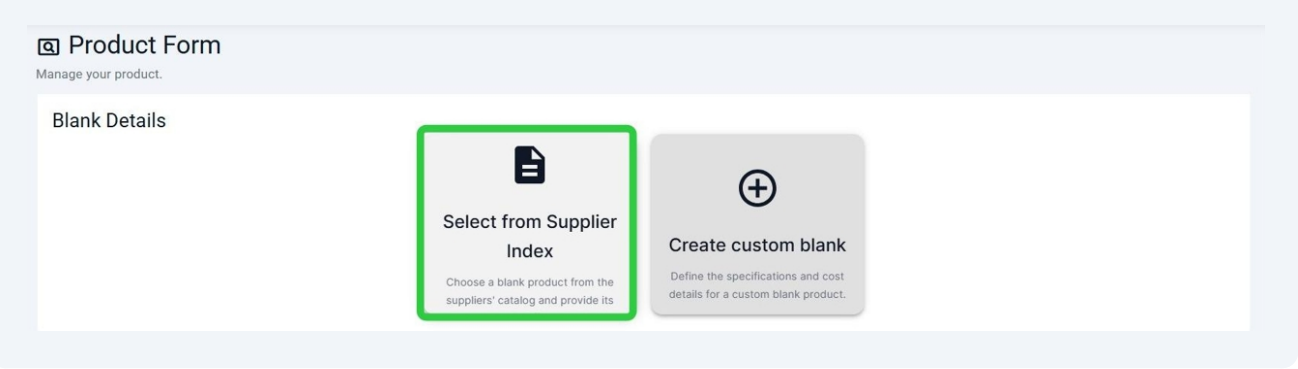

Select from **Supplier Index** shows you a list of products from your registered suppliers in your **PromoLink** portal. You can use filters to narrow your search down, or directly search products in the search field by product name, color, size, description and more.

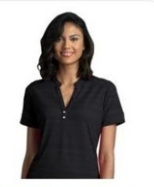

 Women's Vansport Strata ...

 Vantage

 Vantage

 Colors:
 Black, Log Deep ...

 Sizes:
 VS 300, ...

 Price
 Totol Quc

 D
 \$26.85 - \$28.85
 7,840

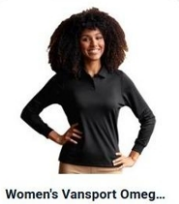

Colors: 📕 Black, 📗 Grey

D \$20.80 - \$22.80 5,058

Total Que

Sizes: S 3XL ...

Vantage

Vansport

Price

÷

Vansport Omega Long Sl... Vantage Vansport Colors: Black, Grey Sizes: S LoT ... Price Totol Que D \$20.80 - \$24.80 9,835

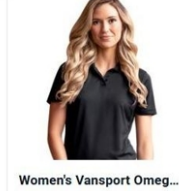

Vantage Vansport Colors: Berry... Black Sizes: X5 4xL ... Price Totol Quor D \$16.99 - \$20.99 66,23!

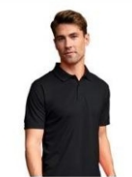

Vansport Omega Solid M... We

Vantage Vansport Colors: Berry... Black Sizes: S LaT... Price Totol Quar D \$16.99 - \$22.99 152,94

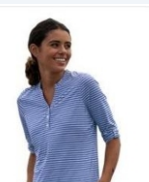

Women's Vansport Pro Ri... Vantage Vansport

 Colors:
 Atlanti...
 Seagu

 Sizes:
 XS
 3XL
 ...

 Price
 Totol Que
 ...
 1,477

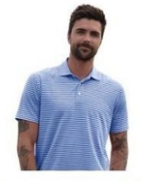

Vansport Pro Riviera Polo Vantage Vansport Colors: Atlanti... Seagu Sizes: S (5xL) ...

Vansport Pro Clubhouse ... Vantage Vansport Colors: Black, Navy

Sizes: S 5XL ...

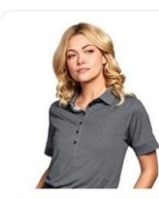

Women's Vansport Pro Ea... Vantage Vansport Colors: Black/... Caroli. Sizes: XS (34) ...

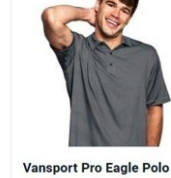

Vansport Pro Eagle Polo Vantage Vansport Colors: Black/... Caroli. Sizes: S (5xL) ...

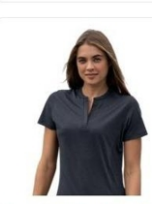

Women's Vansport Pro H... Vantage Vansport Colors: Black, Deep ... Sizes: XS (3XL)...

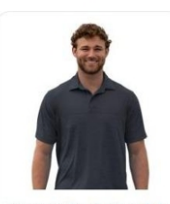

Vansport Pro Horizon Polo Vantage Vansport Colors: Black, Deep ... Sizes: s (SXL)...

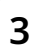

Selecting a product will bring blank details. You can see details like product ID, brand, colors, available sizes and quantity, price, assigned categories and sub categories.

4

You can also select configuration and price type. If enabled, you can also change the EQP status for the selected product.

Click **Select Product** on the bottom-right of the page to proceed to product creation.

| lank Details                                                                                                    |                                                                                                    |                     |                            |                                         |                     |                              |                |
|----------------------------------------------------------------------------------------------------|----------------------------------------------------------------------------------------------------|---------------------|----------------------------|-----------------------------------------|---------------------|------------------------------|----------------|
| Supplier Account                                                                                                    |                                                                                                    | - Configuration Typ | e                          | Price Type                              |                     | EQP Status                   |                |
| Special                                                                                                    | -                                                                                                    | Blank               |                            | Customer                                | -                   | False                        |                |
| Account to be used to interact with s                                                                                                    | upplier                                                                                                    | Configuration ty    | ype for blank costs        | Price type for blank costs              |                     | EQP program status for blank | costs          |
| Contraction of the local division of the local division of the loc | Yas                                                                                                    |                     | Product Id                 | Brand                                   |                     |                              |                |
|                                                                                                    | 1                                                                                                    | 1                   | 2602                       | Vansport                                |                     |                              |                |
| 1                                                                                                    | a 10                                                                                                    | Track               | Color                      |                                         |                     |                              |                |
|                                                                                                    | - Internet                                                                                                    | STATION.            | Black Grey Navy            | Royal Sport Red                         |                     |                              |                |
|                                                                                                    | TY SHALL                                                                                                    |                     | Size                       |                                         |                     |                              |                |
| ALLEY V                                                                                                    |                                                                                                    | -                   | S M L XL                   | 2XL 3XL 4XL 5XL XLT                     | 2XLT LGT            |                              |                |
|                                                                                                    | -                                                                                                    |                     | Price                      | Quantity                                |                     |                              |                |
|                                                                                                    |                                                                                                    | 1                   | D \$20.80 - \$24.80        | 9,839                                   |                     |                              |                |
|                                                                                                    |                                                                                                    |                     | Description                |                                         |                     |                              |                |
|                                                                                                    |                                                                                                    | A REAL              | Round out any uniform pro- | gram with a long-sleeve polo option. Or | ur most popular per | formance fabric ensures co   | mfortable wear |
|                                                                                                    |                                                                                                    |                     | and easy-care to keep asso | ciates looking their best.              |                     |                              |                |
|                                                                                                    |                                                                                                    |                     | Categories                 |                                         |                     |                              |                |
|                                                                                                    |                                                                                                    | 144                 | Polos Big & Tall Tag       | gless Neck Label                        |                     |                              |                |
|                                                                                                    |                                                                                                    | S Here              | Sub Categories             |                                         |                     |                              |                |
|                                                                                                    | 1                                                                                                    |                     | Performance Solids         | Rib-knit Collar Men's                   |                     |                              |                |
| 18 IC                                                                                                    | t                                                                                                    | 22112               |                            |                                         |                     |                              |                |
|                                                                                                    |                                                                                                    |                     | Keywords                   |                                         |                     |                              |                |
|                                                                                                    |                                                                                                    |                     | N/A                        |                                         |                     |                              |                |
|                                                                                                    | A REAL PROPERTY AND A REAL PROPERTY AND A REAL | 1 000 0000          |                            |                                         |                     |                              |                |

5

Selecting a product will bring you a brief documentation of the product's blank details. Choose a **Program** for your product and assign an **internal product ID**. Here you can edit the colors and sizes of the selected product.

Once finished with the **Blank Details**, click **Save** to proceed.

| Program    | Details<br>m | ct belongs to.                                                | ernal Product ID<br>que identifier for the h<br>duct. | Product Name<br><b>/ansport C</b><br>Name of the<br>storefront. | )mega L<br>product | ong Sleeve :<br>as it will appea | Solid Mes    | sh Tech Pc                                                     |                                                  |       |        |
|------------|--------------|---------------------------------------------------------------|-------------------------------------------------------|-----------------------------------------------------------------|--------------------|----------------------------------|--------------|----------------------------------------------------------------|--------------------------------------------------|-------|--------|
| Addition   | al informati | on or special instructions about the                          | product for internal use.                             |                                                                 |                    | Sizes                            |              |                                                                |                                                  |       |        |
| The availa | ble color op | tions for this product                                        |                                                       | + Add a                                                         | color              | The availab                      | le size opt  | ions for this product                                          | (-                                               | - Add | a size |
|            | $\checkmark$ | Supplier Color<br>Color name as specified by the<br>supplier. | Color Nickname<br>Alternate name for the<br>color.    |                                                                 |                    |                                  | $\checkmark$ | Supplier Size<br>Size designation provided by the<br>supplier. | Size Nickname<br>Alternate name for the<br>size. |       |        |
| H          | $\checkmark$ | Black                                                         | Black                                                 | 1                                                               | Î                  |                                  | $\checkmark$ | S                                                              | S                                                | 1     | Î      |
| H          | $\checkmark$ | Grey                                                          | Grey                                                  | 1                                                               | Î                  |                                  | $\checkmark$ | м                                                              | М                                                | 1     | Ξ.     |
|            | $\checkmark$ | Navy                                                          | Νανγ                                                  | 1                                                               | Ĩ                  |                                  | $\checkmark$ | Ĺ                                                              | L                                                | 1     | Î      |
| H          | $\checkmark$ | Royal                                                         | Royal                                                 | 1                                                               | Î                  |                                  | $\checkmark$ | XL                                                             | XL                                               | /     | ii.    |
|            | $\checkmark$ | Sport Red                                                     | Sport Red                                             | /                                                               | Î                  |                                  | $\checkmark$ | 2XL                                                            | 2XL                                              |       | ii.    |
|            |              |                                                               |                                                       |                                                                 |                    |                                  | $\checkmark$ | 3XL                                                            | 3XL                                              | 1     | ii.    |

If you want to **Create custom blanks** instead, fill out the Product Form by entering details manually.

Similarly, you can select a **Supplier** and **Program** for your product, as well as enter **Supplier Product ID**, **Product Name**, **Internal Product ID** and **Description**.

You can also add **Colors** and **Sizes** manually.

6

| ige your product.                                          |                                                    |                                 |                             |                          |                                              |                   |
|------------------------------------------------------------|----------------------------------------------------|---------------------------------|-----------------------------|--------------------------|----------------------------------------------|-------------------|
| -                                                          |                                                    |                                 |                             |                          |                                              |                   |
| lank Details                                               |                                                    |                                 |                             |                          | ← Select                                     | t Another Product |
| pplier Information                                         |                                                    |                                 |                             |                          |                                              |                   |
| Supplier                                                   | Supplier Product ID                                |                                 |                             |                          |                                              |                   |
| Supplier providing this blank product.                     | Unique identifier for the product of the supplier. | assigned by                     |                             |                          |                                              |                   |
| ternal Details                                             |                                                    |                                 |                             |                          |                                              |                   |
| Program                                                    | Internal Product ID                                | Product Name                    |                             |                          |                                              |                   |
| Program this product belongs to.                           | Unique identifier for the product.                 | Name of the product storefront. | as it will appear in th     | system or                |                                              |                   |
| Notes                                                      |                                                    |                                 |                             |                          |                                              |                   |
| Additional information or special instructions             | about the product for internal use.                |                                 |                             |                          |                                              |                   |
| ] Is Repeated 🚯                                            |                                                    |                                 |                             |                          |                                              |                   |
| <b>blors</b><br>e available color options for this product |                                                    | + Add a color                   | Sizes<br>The available size | options for this product |                                              | + Add a size      |
| Color name as specified                                    | Color Nickne                                       | ame                             |                             | Supplier Size            | Size Nickname                                |                   |
| No colors have                                             | e been provided for the product                    |                                 |                             | supplier.                | size.                                        |                   |
|                                                            | provided for the product                           |                                 |                             | No sizes have been       | and the differentiation of the second second |                   |

5

### 7 **Product Manager** offers you a comprehensive view of your product. You can edit **Blank Details, Blank Costs, Design** details, **Internal SKU** details;

You can calculate Sales & GPM (Gross Profit Margin);

You can enable the product for Storefront, add & edit Images,

and you can assign a **Fulfillment Method** for the product.

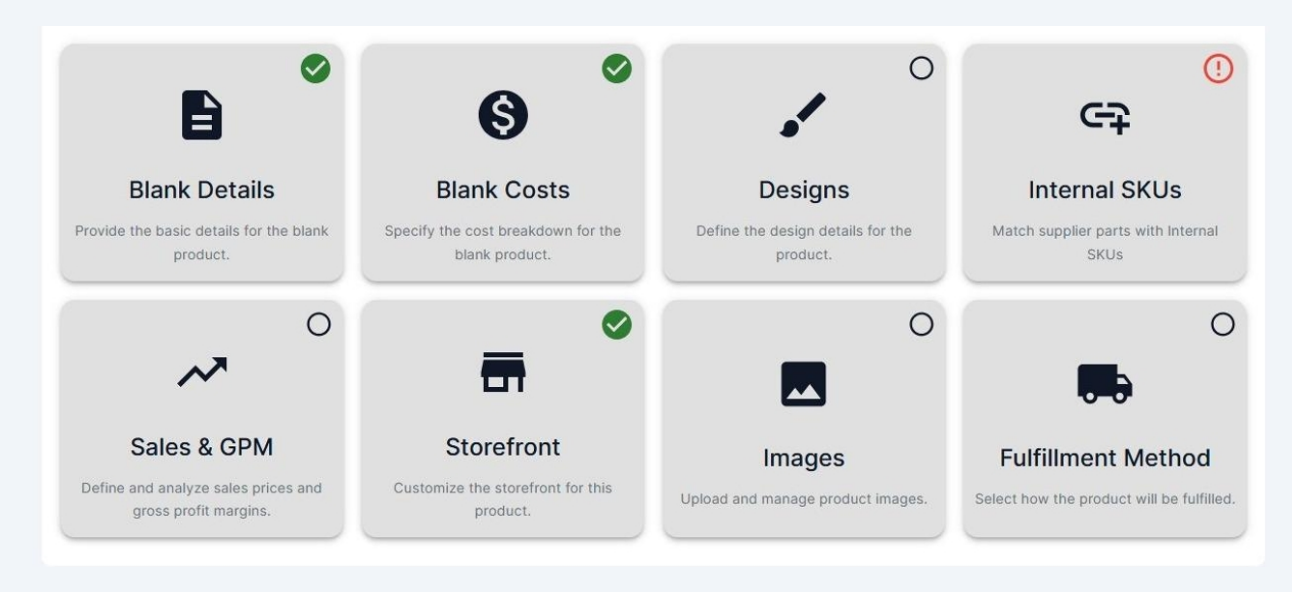

Sidebar on the right shows you the status of your product. As the required fields are complete, you will see check marks indicating the readiness of your product for either, or all, of **Blank POs, Decorated POs** and **Storefront.** 

8

| Ready for Blank PO     | ~ |
|------------------------|---|
| Blank Details          |   |
| Blank Costs            |   |
|                        |   |
| Ready for Decorated PO | ~ |
| Ready for Blank PO     |   |
| O Design               |   |
| -                      |   |
| Ready for Storefront   | ^ |
| Ready for Blank PO     |   |
| O Sales & GPM          |   |
| Storefront             |   |
|                        |   |

9 Click **Internal SKUs** to add unique identifiers to your product for internal use. **Generate SKUs** button will automatically produce unique internal SKUs with ease.

You can edit or enter SKUs without generating automatically.

| Internal SKUs                                          |                                                              |                                               |
|--------------------------------------------------------|--------------------------------------------------------------|-----------------------------------------------|
| Internal SKUs Internal SKUs to be used in the product. |                                                              | C Generate SKUs                               |
| Part<br>Color, size and design variant combination.    | Blank Part Id<br>Unique identifier provided by the supplier. | My SKU<br>Unique identifier for internal use. |
| Black-M                                                | 2602BLKMD                                                    | demoproduct001-Black-M                        |
| Black-L                                                | 2602BLKLG                                                    | demoproduct001-Black-L                        |
| Black-2XL                                              | 2602BLKS2XLG                                                 | demoproduct001-Black-2XL                      |
| Black-4XL                                              | 2602BLKS4XLG                                                 | demoproduct001-Black-4XL                      |
| Black-5XL                                              | 2602BLKS5XLG                                                 | demoproduct001-Black-5XL                      |

**10** If you want decorations for your product, click **Designs**.

Here you must select a decorator for your designs, then save.

| ← A Home / Designs                                |                                       |
|---------------------------------------------------|---------------------------------------|
| Designs                                           |                                       |
| Decorator<br>Decorator details for product        |                                       |
| ▼ Select                                          |                                       |
| Supplier who will decorate the<br>blank products. |                                       |
| Design Variants                                   |                                       |
| Unique design options available this product.     |                                       |
| \$                                                | Select a decorator to add new variant |

11 You can add multiple design variants for your product. Click **Add new variant** to create your first variant.

| ← ♠ Home / Designs                                                                                                    |                                                               |  |
|----------------------------------------------------------------------------------------------------|---------------------------------------------------------------|--|
| Designs<br>Decorator<br>Decorator details for product<br>Vantage<br>Supplier who will decorate the<br>blank products.<br>Design Variants<br>Unique design options available this product. |                                                               |  |
|                                                                                                    | Add new variant<br>Add a new design variant for your product. |  |

12 Name your variant in the next page. You can also upload an image for your variant for ease of use. Then save.

| ew Desigr | Nariant                       |                                                  |
|-----------|-------------------------------|--------------------------------------------------|
|           | Code                          |                                                  |
|           | 01                            | Name                                             |
|           | The code that will be used to | The name of the design variant that will be used |
|           | identify this design variant. | for storefront or internal reference.            |
|           | Increase UDI                  |                                                  |

**13** If your blank supplier and decorator are the same, you will see a list of pre-populated **Available Locations** for your designs. You can also see the applicable decoration options for any given location.

Select one to proceed.

|           | r vallant. E090                                                                                          |                                                                                                    |                                                                                          | Manage Reference Hum                        |
|-----------|----------------------------------------------------------------------------------------------------|----------------------------------------------------------------------------------------------------|------------------------------------------------------------------------------------------|---------------------------------------------|
|           | Code 01                                                                                                  | Logo                                                                                                    |                                                                                          |                                             |
| 2         | The code that will be used to<br>identify this design variant.<br>Image URL<br>https://caa-po-production | The name of the design variant that<br>for storefront or internal reference.<br>.s3.us-east-2.amazonaws.com/5e1f55 | will be used                                                                             |                                             |
|           | Include an image here to desc                                                                            | ribe this variant.                                                                                                 |                                                                                          |                                             |
| ations of | allable Locations                                                                                        | <sup>ed.</sup><br>Please select a location from t                                                                  | the list below or add a new custom location                                              | + Add Custom Loca                           |
| ations t  | hat supplier provides                                                                                    |                                                                                                    |                                                                                          |                                             |
|           | Left Chest<br>Laser Etching, Die Mold Transfers,<br>Embroidery, Heat Transfer, Screen                    | Right Chest<br>Direct To Film Heat Transfers, Scre<br>Printing, Heat Transfer, Die Mold                            | een Back Yoke<br>Die Mold Transfers, Laser Etching,<br>Embroidery, Screen Printing, Heat | Full Back<br>Screen Printing, Laser Etching |
|           |                                                                                                    |                                                                                                    |                                                                                          | Above Dight Cuff                            |
|           | Left Bicep<br>Laser Etching, Die Mold Transfers, Heat<br>Transfer, Embroidery, Screen Printing,          | Right Bicep<br>Direct To Film Heat Transfers, Scre<br>Printing, Heat Transfer, Embroidery                          | Above Left Cuff<br>Embroidery                                                            | Embroidery                                  |

14 Enter and upload decoration details such as **Type**, **Artwork Description**, **Instructions**, **Reference Artwork ID** (if applicable), and **Geometry** details and **Artwork Files**.

| ← ♠ Home / Design / Design Vari                           | iant: Logo / New Location: Full Bac            | ck / New Decor    | ation                           |                                             |                          |            |        |                |
|-----------------------------------------------------------|------------------------------------------------|-------------------|---------------------------------|---------------------------------------------|--------------------------|------------|--------|----------------|
| New Decoration                                            |                                                |                   |                                 |                                             |                          |            |        |                |
| Туре                                                      | Colors                                         | -                 |                                 |                                             |                          |            |        |                |
| Screen Printing<br>Laser Etching                          | Blank product colors for this dec<br>assigned. | oration to be     |                                 |                                             |                          |            |        |                |
| Artwork Description                                       | Instructions                                   |                   | Reference Ar                    | twork Id                                    |                          |            |        |                |
| Details about the design or artwork to send to decorator. | Specific guidelines, instructions of process.  | or notes for the  | A pre-shared a supplier to find | rtwork Id that can b<br>and reference the a | e used by the<br>intwork |            |        |                |
| Geometry                                                  | ✓ Diameter<br>0                                | 0 Height          |                                 | O Width                                     |                          |            |        |                |
| Shape or outline of the decoration area. Artwork Files    |                                                |                   |                                 |                                             |                          |            |        | + Add a file   |
| No artwork files added to this decoration                 |                                                |                   |                                 |                                             |                          |            |        |                |
| Decoration Charges                                        |                                                |                   |                                 |                                             |                          |            |        | + Add a charge |
| Charge Id Name                                            | Description                                    |                   | Туре                            |                                             |                          | Cost Tiers |        |                |
|                                                           | N                                              | o decorated chard | ues has been provi              | ded                                         | Initial                  |            | Repeat |                |
|                                                           |                                                |                   | ,                               |                                             |                          |            |        |                |

# **15** To add Decoration charges, click **Add a charge**. You can select charges directly from the list with respect to the **Price Type** and **Charge Types**.

| List                                                                  | •                                            | Y Quantity                                   | Ch                                   | narge Types 🔻    |
|-----------------------------------------------------------------------|----------------------------------------------|----------------------------------------------|--------------------------------------|------------------|
|                                                                       |                                              |                                              |                                      | Clear Q Search   |
| vailable Su                                                           | pplier Servic                                | ces                                          |                                      | 2 charges four   |
| Screen Printin<br>Screen Printing S<br>Type: Setup<br>LTM Applies: No | g Setup<br><sup>etup</sup>                   |                                              |                                      | Select           |
| X Min Qty                                                             | Y Min Qty                                    | Price                                        | Repeat Price                         | Discount Code    |
| 1 EA                                                                  | 1 Colors                                     | \$31.25                                      | \$0.00                               | v                |
| 1 EA                                                                  | 2 Colors                                     | \$62.50                                      | \$0.00                               | V                |
| 1 EA                                                                  | 3 Colors                                     | \$93.75                                      | \$0.00                               | V                |
| 1 EA                                                                  | 4 Colors                                     | \$125.00                                     | \$0.00                               | v                |
|                                                                       | 5 Colors                                     | \$156.25                                     | \$0.00                               | V                |
| 1 EA                                                                  |                                              | 4107.50                                      | ¢0.00                                | V                |
| 1 EA<br>1 EA                                                          | 6 Colors                                     | \$187.50                                     | \$0.00                               | •                |
| 1 EA<br>1 EA<br>1 EA                                                  | 6 Colors<br>7 Colors                         | \$187.50                                     | \$0.00                               | v                |
| 1 EA<br>1 EA<br>1 EA<br>1 EA                                          | 6 Colors<br>7 Colors<br>8 Colors             | \$187.50<br>\$218.75<br>\$250.00             | \$0.00<br>\$0.00                     | v<br>v<br>v      |
| 1 EA<br>1 EA<br>1 EA<br>1 EA<br>1 EA                                  | 6 Colors<br>7 Colors<br>8 Colors<br>9 Colors | \$187.50<br>\$218.75<br>\$250.00<br>\$281.25 | \$0.00<br>\$0.00<br>\$0.00<br>\$0.00 | v<br>v<br>v<br>v |

16 You can also manually Add a charge with Charge ID, Charge Type, Charge Name, Description, and Discound Code.

| Add a charge or s       | select from e     | xisting      |               |
|-------------------------|-------------------|--------------|---------------|
| ) Select charge from ex | isting 🔘 Add a cl | narge        |               |
| Charge ID               |                   | Charge Type  | •             |
| Charge Name             |                   | Description  |               |
| Min Quantity            | Initial Price     | Repeat Price | Discount Code |
|                         | (+ A              | dd a price   |               |

## 17 Once you add charges, you will see that they are listed under **Decoration Charges.**

| ecoration Charge | es                    |                       |       |                 |                 | + Add a charge |
|------------------|-----------------------|-----------------------|-------|-----------------|-----------------|----------------|
| Charge Id        | Name                  | Description           | Туре  | Cost<br>Initial | Tiers<br>Repeat |                |
| 31               | Screen Printing Setup | Screen Printing Setup | Setup | \$31.25         | \$0.00          | / 1            |
| 32               | Screen Printing Run   | Screen Printing Run   | Run   | \$2.70          | \$2.70          | / 1            |

#### **18** You can repeat these steps to add multiple variants for your designs.

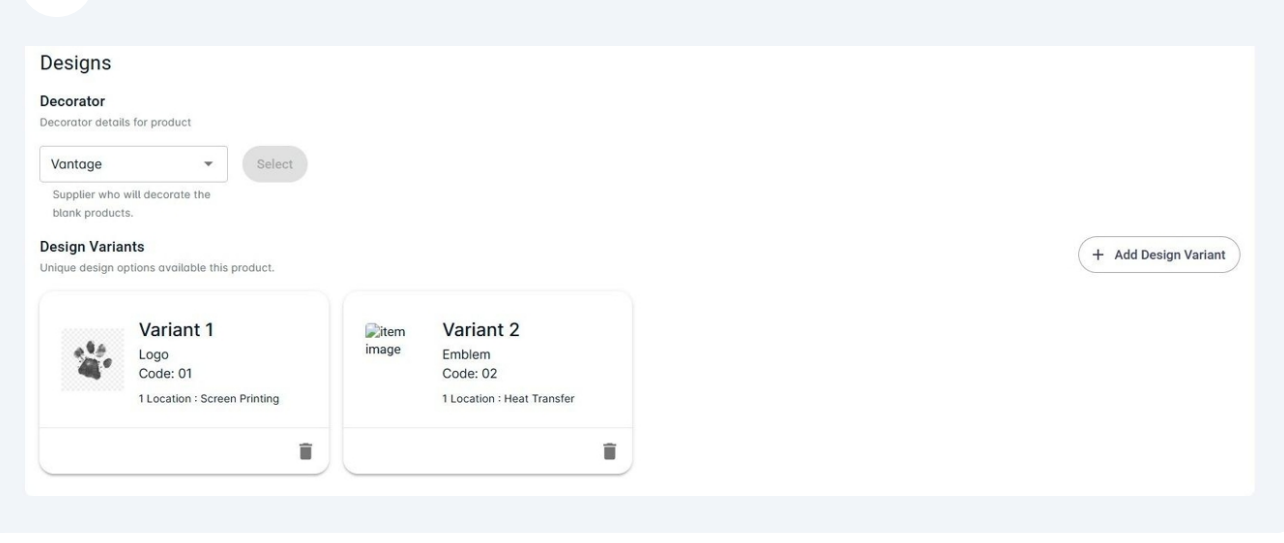

**19** You can add **Sales** prices, and calculate **GPM** (Gross Profit Margin) easily using Sales & GPM.

Enter **Sales Price** for each SKU or use **Auto Price** to assign one price for each SKU under a tier. You can create multiple tiers.

| Sales & GPM                                                                |                                                              |                                               |                 |
|----------------------------------------------------------------------------|--------------------------------------------------------------|-----------------------------------------------|-----------------|
| Sales Prices<br>Sales prices for product parts that will be used on store. |                                                              |                                               | \$ Auto Pricing |
| Part<br>Color, size and design variant combination.                        | Blank Part Id<br>Unique identifier provided by the supplier. | My SKU<br>Unique identifier for internal use. | Sales Price +   |
| Black-M-01                                                                 | 2602BLKMD                                                    | demoproduct001-Black-M-01                     | \$ 45.00        |
| Black-M-02                                                                 | 2602BLKMD                                                    | demoproduct001-Black-M-02                     | \$ 45.00        |
| Black-L-01                                                                 | 2602BLKLG                                                    | demoproduct001-Black-L-01                     | \$ 45.00        |
| Black-L-02                                                                 | 2602BLKLG                                                    | demoproduct001-Black-L-02                     | \$ 45.00        |
| Black-2XL-01                                                               | 2602BLKS2XLG                                                 | demoproduct001-Black-2XL-01                   | \$ 45.00        |
| ~                                                                          |                                                              |                                               | A 15 AA         |

20

Below the page is **Profit Details.** This tool calculates your potential profit margins for any given tier and SKU.

| Profit Details                                               | 0                                                                  |                                                  |        |        |        |        |        |        |        |        |        |        |        |
|--------------------------------------------------------------|--------------------------------------------------------------------|--------------------------------------------------|--------|--------|--------|--------|--------|--------|--------|--------|--------|--------|--------|
| Part<br>Color, size<br>and design<br>variant<br>combination. | Blank Part Id<br>Unique identifier<br>provided by the<br>supplier. | My SKU<br>Unique identifier for<br>internal use. | 1      | 24     | 48     | 72     | 96     | 150    | 300    | 600    | 1,200  | 2,400  | 4,800  |
| Black-M-<br>01                                               | 2602BLKMD                                                          | demoproduct001-<br>Black-M-01                    | NaN%   | NaN%   | NaN%   | 54.02% | 54.02% | 55.00% | 55.84% | 56.51% | 56.91% | 57.22% | 57.31% |
| Black-M-<br>02                                               | 2602BLKMD                                                          | demoproduct001-<br>Black-M-02                    | 42.47% | 42.47% | 42.47% | 42.47% | 42.47% | 42.47% | 45.13% | 46.24% | 46.91% | 47.80% | 48.47% |
| Black-L-01                                                   | 2602BLKLG                                                          | demoproduct001-<br>Black-L-01                    | NaN%   | NaN%   | NaN%   | 54.02% | 54.02% | 55.00% | 55.84% | 56.51% | 56.91% | 57.22% | 57.31% |
| Black-L-02                                                   | 2602BLKLG                                                          | demoproduct001-<br>Black-L-02                    | 42.47% | 42.47% | 42.47% | 42.47% | 42.47% | 42.47% | 45.13% | 46.24% | 46.91% | 47.80% | 48.47% |
| Black-2XL-<br>01                                             | 2602BLKS2XLG                                                       | demoproduct001-<br>Black-2XL-01                  | NaN%   | NaN%   | NaN%   | 49.58% | 49.58% | 50.56% | 51.40% | 52.07% | 52.47% | 52.78% | 52.87% |
| Black-2XL-<br>02                                             | 2602BLKS2XLG                                                       | demoproduct001-<br>Black-2XL-02                  | 38.02% | 38.02% | 38.02% | 38.02% | 38.02% | 38.02% | 40.69% | 41.80% | 42.47% | 43.36% | 44.02% |

**21** Go to **Images** to select product images. You can directly upload images from your device or select images from **Supplier Images**.

| Images  Ltmages  Ltmages Ltmages  Ltmages  Ltmages  Ltmages  Ltmages  Ltmages  Ltmages  Ltmag |
|----------------------------------------------------------------------------------------------------|
| LLUpload ImageSupplier Images                                                                                                    |
| Upload Image Supplier Images                                                                                                    |
|                                                                                                    |

#### You can use **Customize Selected Images** tool to edit your product images.

Here you can upload other images to superimpose on the product image, align it as you like, and add descriptive texts on the image.

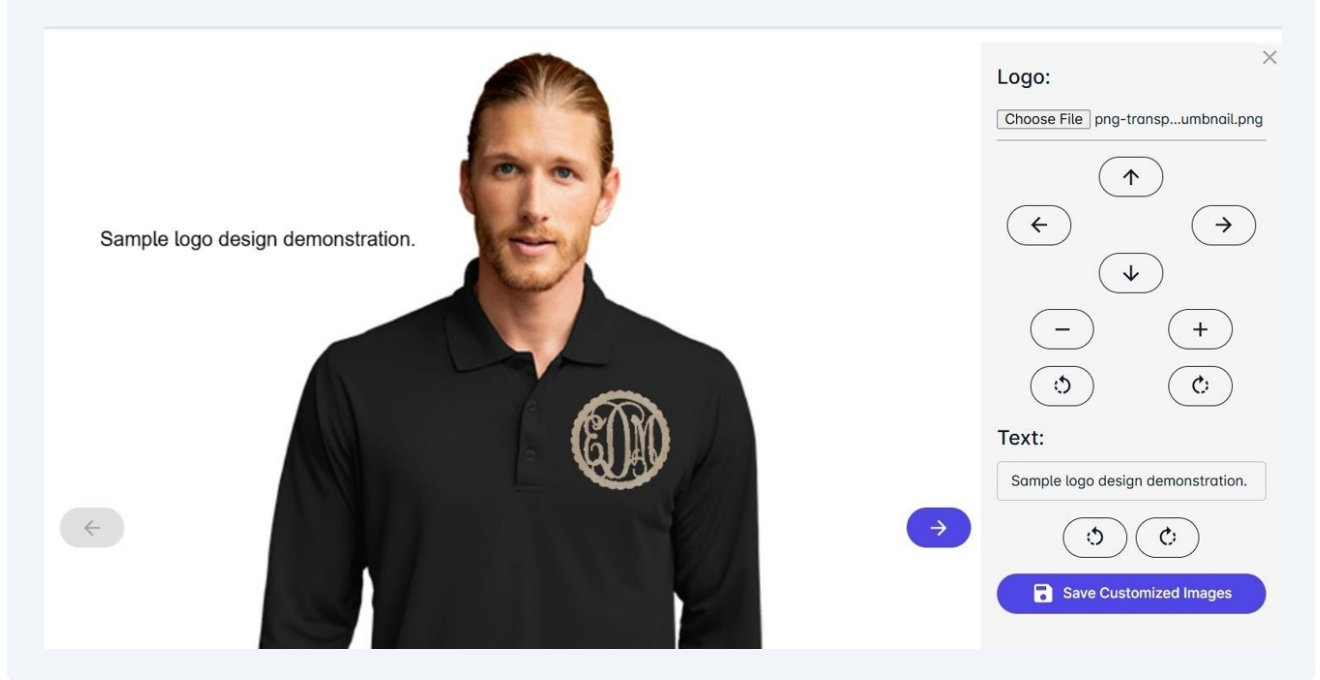

### 23 Lastly, you can assign a **Fulfillment Method** for your product.

| Vansp<br>Program<br>Gokhan  | ort Omega Long Slee<br>Internal Product ID<br>demoproduct001 | ve Solid Mesh Tech Polo<br>Blank Product ID<br>2602 | Preview |
|-----------------------------|--------------------------------------------------------------|-----------------------------------------------------|---------|
| A Home / Eulfillment Method |                                                              |                                                     |         |
| Fulfillment Method          | *                                                            |                                                     |         |
| PO On Demand<br>Profill     |                                                              |                                                     |         |

Once complete, you can enable your product for PO sending and Storefront.

Enabling PO will activate this product for **Purchase Order** creations. Enabling **Storefront** will show this product in the store for your selected **Program**.

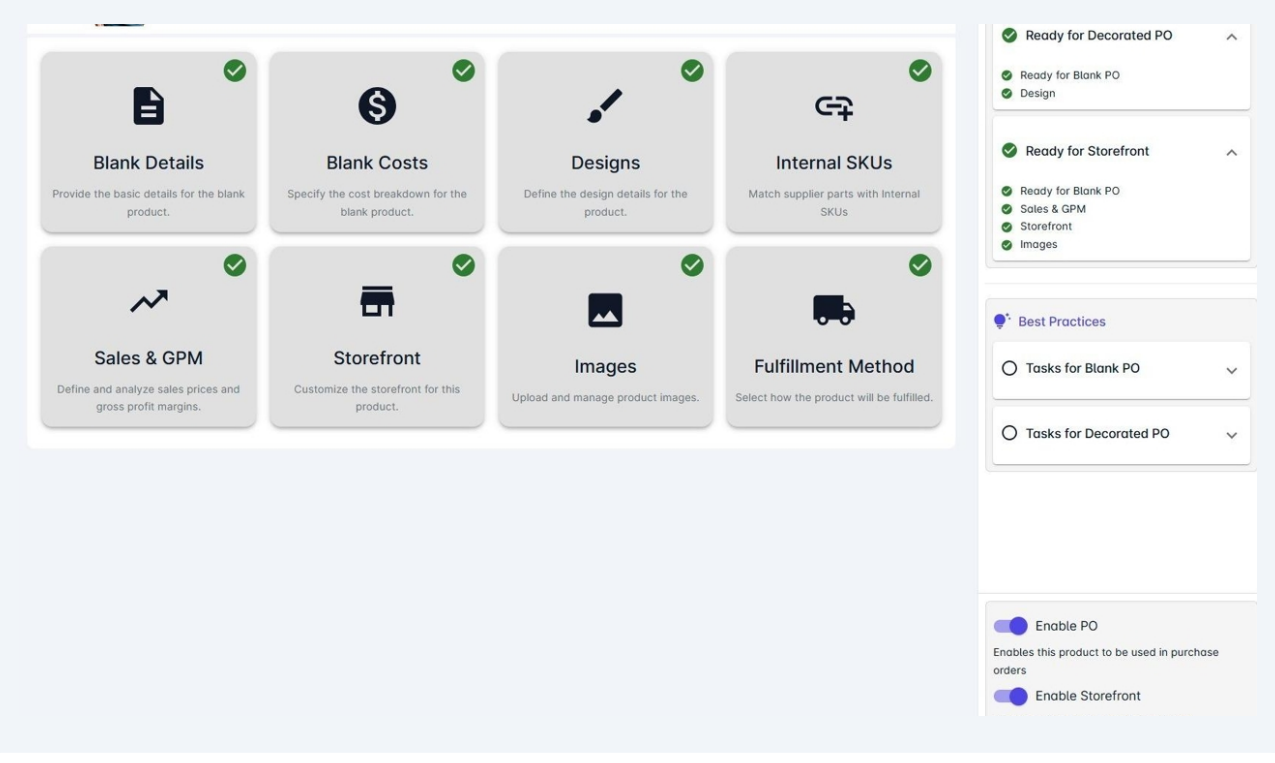

#### 25 Click **Preview** to see how your product is shown on **Storefront**.

|       | ×                                                                                                    |
|-------|----------------------------------------------------------------------------------------------------|
| and a | Vansport Omega Long Sleeve Solid<br>Mesh Tech Polo                                                                                                    |
|       | \$45.00                                                                                                    |
|       | Round out any uniform program with a long-sleeve polo option. Our<br>most popular performance fabric ensures comfortable wear and<br>easy-care to keep associates looking their best. |
|       | Colors                                                                                                    |
|       | Design Variants                                                                                                    |
|       |                                                                                                    |
|       | Sizes                                                                                                    |
|       | $ \begin{array}{cccccccccccccccccccccccccccccccccccc$                                                                                                    |

#### 24